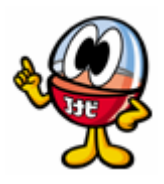

# JRトラベルナビゲータ

# for Windows

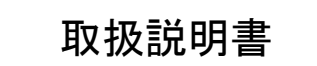

このマニュアルで説明する製品は、ソフトウェア使用許諾契約に基づいて提供され、 その内容に同意する場合のみ使用することができます。

## 発売/販売

## 響ジェイアール東日本企画

著作権

. 🚮 ВеМар —————

商標

本マニュアルに記載されている会社名、製品名などは各社の商標および登録商標です。 特に本文中では®マーク、™マークは明記しておりません。

●仕様は予告無しに変更する場合があります。

| 目次                           |       |  |
|------------------------------|-------|--|
| 1. はじめに                      | _ 3 - |  |
| 1-1 JRトラベルナビゲータとは            | 3 -   |  |
| 1-2 動作環境の確認                  | 3 -   |  |
| 1–3 サポート体制                   | 3 -   |  |
| 1-4 インストール手順                 | 4 -   |  |
| 1-5 <b>起動と終了</b>             | 5 -   |  |
| 1-6 アンインストール方法               | 5 -   |  |
| 2. 探索設定画面                    | 6 -   |  |
| 2-1 探索する                     | 6 -   |  |
| 2-2 駅入力方法                    | 7 -   |  |
| 2-3 探索設定画面の機能                | 9 -   |  |
| 3. 探索結果画面                    | 14 -  |  |
| 4. Via Voice 対応について          | 20 -  |  |
| 4-1 起動と終了                    | 20 -  |  |
| 4-2 Via Voiceを使用するときの制限事項    | 20 -  |  |
| 4-3 探索設定画面の操作方法              | 20 -  |  |
| 4-4 探索を実行するとき                | 22 -  |  |
| 4-5 探索結果画面のウインドウの表示切替        | 22 -  |  |
| 4-6 探索結果終了                   | 22 -  |  |
| 4-7 Via Voice <b>对応一覧</b>    | 23 -  |  |
| 5.制限事項・免責事項・個人情報に関する方針について   | 25 -  |  |
| <ol> <li>対応路線について</li> </ol> | 27 -  |  |

## 1. はじめに

## 1-1 JR トラベルナビゲータとは

\*JR トラベルナビゲータ"は、交通機関の出発地と目的地を設定して、目的地までの最適乗継 ルートを時刻表データに当てはめて探索するシステムです。 探索設定時に出発時刻または到着時刻を設定しますと、その時刻に合わせて最適乗継ルート を探索しますので、いつも同じルートが表示されるとは限りません。 また、一部関係機関とのシステム提携により、探索結果から得たルートの航空券のチケット予 約、出発・到着駅周辺地図参照などの機能があります。

#### 1-2 動作環境の確認

 機種:Windows95、Windows98、Windows98SE、WindowsMe、WindowsNT、 Windows2000 またはWindowsXPが動作する機種で、CD-ROMが読み取れるもの
 ディスプレイ:640×480 ドット、256 色以上
 OS:Windows95、Windows98、Windows98SE、WindowsMe、WindowsNT、 Windows2000、またはWindowsXP

メモリ : 64MB 以上推奨 ハードディスク: 40MB 以上の空き容量

※上記 OS が正常に動作する環境に従います。

※WindowsNT、2000、XP にインストールする場合、Administrator 権限に順ずるユーザーで インストール作業を行ってください。場合によっては、アンインストール出来なくなる恐れがあります。 ※IBM ViaVoiceを使用する場合は ViaVoice の動作環境に従います。

## 1-3 サポート体制

<sup>™JR</sup>トラベルナビゲータ″のユーザサポートを受ける場合は、ユーザ登録が必要です。 未登録の場合はサポートを受けられません。

ユーザ登録は<u>http://www.jnavi.ne.jp/</u>にて行えます。

お客さま番号 02119AV-00907 (登録は半角文字で入力ください)

延長更新用の振込用紙は期限満了の際郵送いたします。

FAX でのお問い合わせには、最終ページの質問用紙をご利用ください。

オンライン販売で購入した場合、最新データのダウンロードはご利用できません。

JR**トラベルナビゲータ ユーザサポートセンター** 〒112-0001 東京都文京区白山 5-1-3 富山会館ビル 7F Tel 03-5842-6422 Fax 03-5842-5044 e-mail:<u>support@jnavi.ne.jp</u> ホームページ:<u>http://www.jnavi.ne.jp/</u> 受付時間(10:00~12:00 13:00~17:00) 土・日・祝日・年末年始を除く

#### ●バージョンアップなどの最新情報は、上記ホームページで案内しています。

#### 1-4 **インストール手**順

ダウンロードした以下のファイルを実行します。

\*\*\*\*win.exe(本体+追加時刻表)

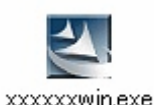

\*\*\*\*の部分は機種及びダウンロードした月によって異なります。

通常はデスクトップにファイルがダウンロードされますのでデスクトップ上のファイルをダブルクリ ックし実行します。ダウンロード先を変更している場合は、エクスプローラなどでファイルの存在し ているフォルダを開きダウンロードしたファイルをダブルクリックしてください。

このファイルは自己解凍インストーラになっています。実行すると解凍後自動的にインストーラが 起動します。起動後は下記に従ってインストールを行ってください。

■ インストールは下記のように行います。

<sup>ッJR</sup>トラベルナビゲータ″-ようこそのメッセージ内容を確認し、

①「完了」ボタンをクリックします。

②ようこそのメッセージ内容を確認し、「次へ(N)>」ボタンをクリックします。

③"製品ライセンス契約"の内容を確認し、「はい(Y)」ボタンをクリックします。

④「ユーザーの情報」画面で、名前、会社名を入力し、「次へ(N)>」ボタンをクリックします。

◆個人利用の場合も、会社名入力欄に何らかの文字を入力してください。

⑤「登録確認」の内容を確認し、正しければ「はい(Y)」ボタンをクリックします。

⑥「インストール先の選択」よりインストールするフォルダを指定します。

⑥「次へ(N)>」ボタンをクリックします。

⑦「プログラムフォルダの選択」よりフォルダ名を指定し、「次へ(N)>」ボタンをクリックします。

⑧「ファイルコピーの開始」より設定内容を確認し、正しければ「次へ(N)>」ボタンをクリックします。

⑨指定したフォルダヘプログラムのコピーが開始されます。

⑩「セットアップの完了」画面が表示されたら、セットアップは完了です。

①続けて「Readme」ファイルを確認する場合、インストール完了後すぐに<sub>``JR</sub>トラベルナビゲータ"を起 動する場合は、それぞれ選択し「終了」ボタンをクリックします。 1-5 起動と終了

起動

「スタート」ー「プログラム (P) (XP はすべてのプログラム)」-「JR トラベルナビゲータ」-<sup>、</sup>JR トラベルナビゲータ″を選択、または、デスクトップ上の *Q* をクリックします。

<u>終了</u>

<sup>v</sup>JR トラベルナビゲータ"の「探索設定画面 (初期画面) 」より、「ファイル (F) 」-「終了 (X) 」を選択、 または画面右上の Z をクリックします。

## 1-6 **アンインストール方法**

「コントロールパネル」-「プログラムの追加と削除」-「JRトラベルナビゲータ」を選択し、削除します。

## ◆アンインストールは、必ず、」Rトラベルナビゲータ″を終了してから行ってください。 追加時刻表がインストールされている時は追加時刻表からアンインストールしてください。

| 🐻 プログラムの追                                                           | 加と削除                                              |                                         |                                                              |                     |
|---------------------------------------------------------------------|---------------------------------------------------|-----------------------------------------|--------------------------------------------------------------|---------------------|
| プログラムの<br>変更と削除(H)<br>でのプラムの<br>プログラムの<br>追加(N)                     | 現在インストールされているプログラム:                               | 更新プログラムの表示(D)                           | 並べ替え( <u>S</u> ): 名前                                         | >                   |
| Windows<br>コンポーネントの<br>追加と削除(A)<br>で<br>プログラムの<br>アクセスと<br>既定の設定(Q) | <ul> <li>         ・         ・         ・</li></ul> | <u>してください。</u><br>消1除したりするには、[変更と削除] をク | サイズ <u>51.11</u><br>最終使用日 2005/03<br>リックしてください。 <u>変更と</u> 削 | IMB<br>i/01 目<br>J除 |

## 2. 探索設定画面

2-1 **探索する** 

1. "JR トラベルナビゲータ"を起動します。

次のような探索設定画面(初期画面)が表示されます。

| 🥵 JR トラベルナビゲータ                                  |      |
|-------------------------------------------------|------|
| 77(1/(F) 探索(S) 予約(R) 情報(P) 設定(E) 地図表示(M) ヘルプ(H) |      |
|                                                 |      |
|                                                 |      |
| 出発地 東京                                          |      |
| 目的地 漸大阪 ▼ 経由2 ▼ 10時25分                          |      |
| 探索開始 経由3 日時設定                                   |      |
| 「可能です。お出掛け先や駅のホームにて、携帯電話ひとつで簡単に探索ができます。「iモード」   | ΓEΖν |

2.「出発地」を入力します。(「2-2 駅入力方法」

3.「目的地」を入力します。(「2-2 駅入力方法」)

4.経由地を指定する場合は「経由地」を入力します。(「2-2 駅入力方法」)

5.「日時設定」ボタンをクリックし、出発または到着日時を設定します。

| 日時設定                                                                                                    |                                           |                                      |
|----------------------------------------------------------------------------------------------------|-------------------------------------------|--------------------------------------|
| <ul> <li>● 出発日時 ○ 到著日時 ○ 平均探索</li> <li>日付</li> <li>2004年 4月 ▼ 本日</li> <li>日 月 火 水 木 金 土</li> </ul>                                                                                                    | ●<br>時刻<br>10 <u>+</u> 時<br>25 <u>+</u> 分 | 出発日時探索・到着日時探索・平均<br>いずれかを選択<br>時初を記令 |
| 1         2         3           4         5         6         7         8         9         10           11         12         13         14         15         16         17           18         19         20         21         22         23         24 | 24 ▼ 時間以内                                 |                                      |
| 25 26 27 28 29 30<br>注) J RIは1ヶ月、JALグループの<br>航空棚は2ヶ月先まで予約可能です。                                                                                                    |                                           | カレンダーより日付を設定                         |
| OK                                                                                                    | 1<br>40)til                               |                                      |

探索設定時に、出発あるいは到着日時を設定することにより、その時間帯に最適なルートを表示します。 6.探索設定内容を確認し、「探索開始」ボタンをクリックします。

(4.で「経由地」を設定している場合は、「通過」か「下車」を選択します。)

7.「探索結果」画面が表示されます。

## 2-2 **駅入力方法**

出発地、目的地、経由地の駅入力には、次のような3つの方法があります。

① 駅名を直接キーボードで入力する。(漢字・ローマ字・カナ)

<漢字> <ローマ字> <かな・カナ> 東京 ▼ TOUKYOU ▼ トウキョウ ▼ 駅名が同じ読み方の場合と、駅名の先頭文字だけを入力した場合、下図のように該当する候補駅が「駅 選択」に表示されるので、その中から選択します。 (例: TOU ▼ と入力した場合に表示される候補駅一覧)

| 駅選択                                                                                                    |                     |
|----------------------------------------------------------------------------------------------------|---------------------|
| 唐の原<br>唐八町<br>唐丹<br>唐八<br>塔ク<br>で<br>り<br>塔<br>ク<br>沢<br>塔<br>寺<br>塘路<br>東<br>東<br>(北海道)<br>東<br>東<br>(北海道)<br>東<br>東<br>海<br>(北海道)<br>東<br>東<br>海<br>(北海道)<br>東<br>東<br>海<br>(北海道)<br>東<br>東<br>河<br>(北海<br>(北海<br>(<br>東)<br>(<br>(<br>)<br>(<br>)<br>(<br>)<br>(<br>)<br>(<br>)<br>(<br>)<br>(<br>)<br>(<br>) | ОК<br><u></u> キャンセル |

② 路線図より駅を選択する。

◆駅によっては、64 倍にしても駅名が表示されないものがあります。

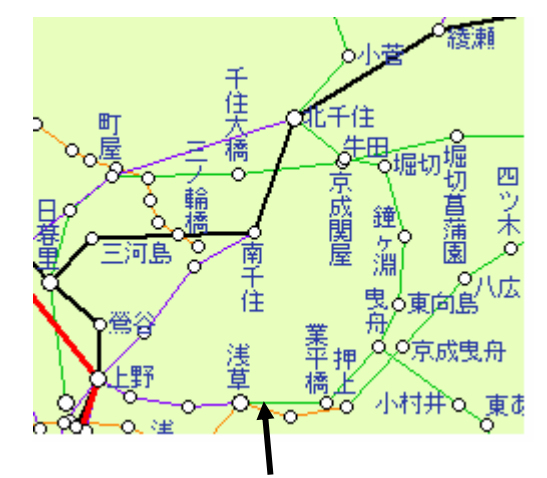

★駅名を左クリックで選択します。

★駅名を右クリックすると、次のように「駅情報」が表示されます。

(例:「東京」駅を右クリックした場合)

| 駅情報                                                 |    |       |    |   |
|-----------------------------------------------------|----|-------|----|---|
| 駅名: 東京<br>ヨミ: トウキョウ                                 |    |       |    |   |
| 駅弁当情報                                               | あり | ホテル情報 | あり |   |
| 関連線名                                                |    |       |    |   |
| 東海道新幹線<br>東北新幹線<br>秋田新幹線<br>山形新幹線<br>上越新幹線<br>長野新幹線 |    |       |    | < |
|                                                     |    | OK    |    |   |

③ 「路線から駅選択」より選択する。

探索設定画面より # をクリックします。

「路線から駅選択」画面より、地区→会社→路線から駅名を選択します。

| 國東京                                     | ▼ 駅名         |  |
|-----------------------------------------|--------------|--|
| 会社                                      | 127          |  |
| JR東海                                    | - 大宮(埼玉)     |  |
| ゆりかもめ                                   | 王朝宫          |  |
| (病) (病) (病) (病) (病) (病) (病) (病) (病) (病) | ##酒塩原<br>新白河 |  |
| 槽浜新都市交通                                 | 郡山(福島)       |  |
| <b>闻果</b> 获退<br>京干會获                    | ▲ 自右蔵王       |  |
| 路線                                      | 単合           |  |
| 東北新幹線                                   | (いごま高原       |  |
| (X田町144)<br>山形新幹線                       | 一/00<br>水沢江刺 |  |
| 上越新幹線<br>基督新教線                          | 北上           |  |
| 東海道本線(東京-熱海)                            |              |  |
| 山于邸<br>京浜東北線                            | LACTER       |  |
| 根岸線                                     | 八戸           |  |
| 國際線2月至一步出行。                             | × 1          |  |

◆路線リストの路線区分は、実際の区分と異なることがあります。

## 2-3 探索設定画面の機能

探索設定画面("JRトラベルナビゲータ"の初期画面)には、次のような機能があります。

#### メニューボタン

# 🔟 オールクリア

入力した値をクリアできます。

■ 復路

出発地と目的地を入れ替えます。

(人) 行き先登録

登録名称を入力し、「OK」ボタンをクリックすると、現在表示している出発地や目的地などの情報が登録されます。

① 行き先呼び出し

「行き先登録」で登録した名称一覧が表示されます。その中から呼び出したい名称を 選択すると、再度出発地や目的地情報を呼び出すことができます。

# 路線から駅選択

地区→会社→路線→駅名の一覧から、出発地や目的地を選択します。 選択する場合は、カーソルを設定するところに移動してから行います。

JAL へのリンク(日本航空株式会社)

JAL のチケット予約や、空席情報などの便利なサービスが利用できます。

**空** 時刻表閲覧

出発駅、到着駅を入力すると、時刻表を持っている列車の時刻表が表示されます。 ※その二駅間を直通運転している列車のみ表示します。

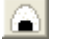

#### 駅弁情報

駅名を入力すると、その駅構内で購入できる駅弁リストが表示されます。 ※一部主要都市のみ対応。

## 🗾 ホテル

駅名を入力すると、その駅周辺にあるホテルリストが表示されます。 ※一部主要都市のみ対応。

# 🥥 ブラウザ起動

ブラウザが自動的に起動し、JRトラベルナビゲータのホームページが表示されます。

データダウンロード

最新のデータをインターネット上からダウンロードします。データのダウンロードするための「ダウンロードページ」を表示します。 (ご注意:ダウンロードサービスをご利用の場合には インターネット接続環境及び事前のユーザ登録が必要となります。)

- <u>Q</u> <u>Q</u> <u>Q</u> <u>Q</u>
  - 1倍 8倍 32倍 64倍

表示している路線地図の倍率を変更します。 直接路線地図部分をクリックするごとに倍率の変更が可能です。 路線地図を左クリックするごとに、1 倍→8 倍→32 倍→64 倍 また、右クリックするごとに、64 倍→32 倍→8 倍→1 倍となります。

選択駅にジャンプ

出発地、目的地に駅名を入力し、そこにカーソルが置かれている状態で実行する と、その駅が路線地図の中心にくるように地図が移動表示されます。

🚱 データ更新日

使用中のデータ更新日が表示されます。

? ヘルプ

JR トラベルナビゲータの操作手順や機能説明、バージョン情報などが記載されています。

取扱説明書(本書)の内容とヘルプの内容に違いがある場合は、ヘルプの内容を 優先してください。

メニューバー

URLの編集

- ◆ メニューボタンにて説明した機能と、同じ機能の説明は除きます。
  - ■「ファイル (F) 」-「クリア (C) 」
     出発地や目的地、経由地に入力した駅名をすべてクリアします。
     ■「予約 (R) 」-「JAL 航空券予約 (A) 」
    - JAL のチケット予約や、空席情報などの便利なサービスが利用できます。
  - ■「予約(R)」-「楽天トラベル(H)」

ホテルの予約や、空室情報などの便利なサービスが利用できます。

■「予約(R)」-「全国タクシー情報(T)」

全国タクシー情報のホームページが起動されます。

■「予約(R)」-「JTB 宿泊プラン(P)」

JTB 宿泊プランのホームページが起動されます。

■「予約(R)」-「JR 指定席予約(E)」

JRトラベルナビゲータに登録されている各社の URLを参照・登録します。

■「予約(R)」-「全国旅 SODAN(S)」

JRトラベルナビゲータに登録されている各社の URL を参照・登録します。

■「予約(R)」-「ホームページを開く(I)」

JRトラベルナビゲータに登録されている各社の URLを参照・登録します。

| ホームヘ*ージを開く     | ×     |
|----------------|-------|
| JR北海道<br>JR東日本 | OK    |
| JR西日本<br>JR四国  | キャンセル |
| JR九州<br>日本航空   | 編集(E) |
|                |       |
|                |       |

JR 北海道、JR 東日本、JR 西日本、JR 四国、JR 九州の URL はデフォルトで登録されています。「編 集 (E) 」ボタンをクリックした後、追加する名前をク リックしてから、「追加 (A) 」や「削除 (D) 」、「編集 (E) 」ボタンをクリックすることによりアドレスの変 更や新規追加が可能です。

デフォルトで設定されている JR 北海道、東日本、 西日本、四国、九州については編集することは可 能ですが、設定を削除することはできません。削 除するとデフォルトの設定に戻ります。

-<u>こに登録するURLを入力します。</u>

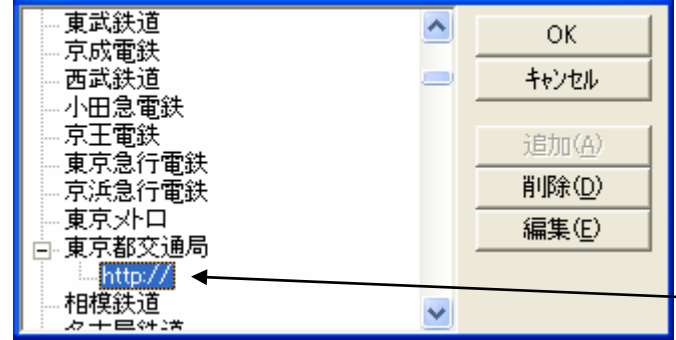

■「設定(E)」-「探索設定(S)」

「探索開始」実行時、ここで設定された条件に基づい

て探索結果を表示します。

利用路線:探索結果を表示する際、利用しても良い

路線を選択します。

待ち時間:探索結果に表示される待ち時間を指定し

| 探索設定       |                            |
|------------|----------------------------|
| 利用路線       | 待ち時間                       |
| ▶ 航空機を利用する | <ul> <li>平均待ち時間</li> </ul> |
| ▶ 新幹線を利用する | ○ 最大待ち時間                   |
| ▶ 特急を利用する  |                            |
| ▶ 急行を利用する  | 探索候補数                      |
| ▶ 快速を利用する  | Þ                          |
|            |                            |
| OK         | キャンセル                      |

ます。

探索候補数:探索結果として表示される候補の数を設定します。

詳細設定:探索時に利用を禁止する路線を設定します。

■ 「設定 (E) 」-「テロップ選択 (T)」

探索設定画面の下部分に表示されるテロップを選択します。(表示しない事もできます)

| ■ 「設定(E)」-「起動時の設定(B)」      | 起動時の設定                          |
|----------------------------|---------------------------------|
| ™JR トラベルナビゲータ″を起動する際、ここで設定 | ☑ オーブニング画面を出す。                  |
| された条件に基づいて起動されます。          | ✓ 起動時の時間を出発時間とする ✓ 起動時に前回の駅名を入力 |
| 設定しない場合は各項目を解除します。         | ▼ マップの拡大率・位置を記録                 |
|                            | OK キャンセル                        |

☑オープニング画面を出す:起動時に表示されるオープニングロゴを表示します。

☑起動時の時間を出発時間とする∶起動時の時刻を出発時間として毎回設定できます。

図起動時に前回の駅名を入力∶起動時に前回終了した時と同じ駅情報を表示することができます。

図マップの拡大率・位置を記録:起動時に前回終了した時と同じ路線地図を表示することができます。

■ 「地図表示(M)」

北海道、東北、関東、北陸、中部、近畿、中国、四国、九州より地区を選択すると、

指定した地区が中心にくるように路線地図を表示します。その場合地図の倍率は8倍になります。

■ 「ヘルプ(H)」-「JRトラベルナビゲータについて(T)」

現在使用中の<sup>w</sup>JR トラベルナビゲータ"のバージョン情報を表示します。

| JR ኑንላ ፝፝፝፝፝ኯታዸዄ፞ዀ፞ዿ                      | ເວທາ 🔀          |  |
|-------------------------------------------|-----------------|--|
| JR ኑንヘルナビケニタ for Windows                  |                 |  |
| <b>A</b>                                  | Version 2.62.00 |  |
| 25                                        | 2005年3月4日       |  |
| Copyright(C) 1997-2000<br>株式会社ビーマップ<br>OK |                 |  |

■「ヘルプ(H)」-「使用許諾契約書の表示」 \*\*JRトラベルナビゲータ"の使用許諾契約書を表示します。

## 3. 探索結果画面

探索開始を実行すると、「探索結果」画面が表示されます。

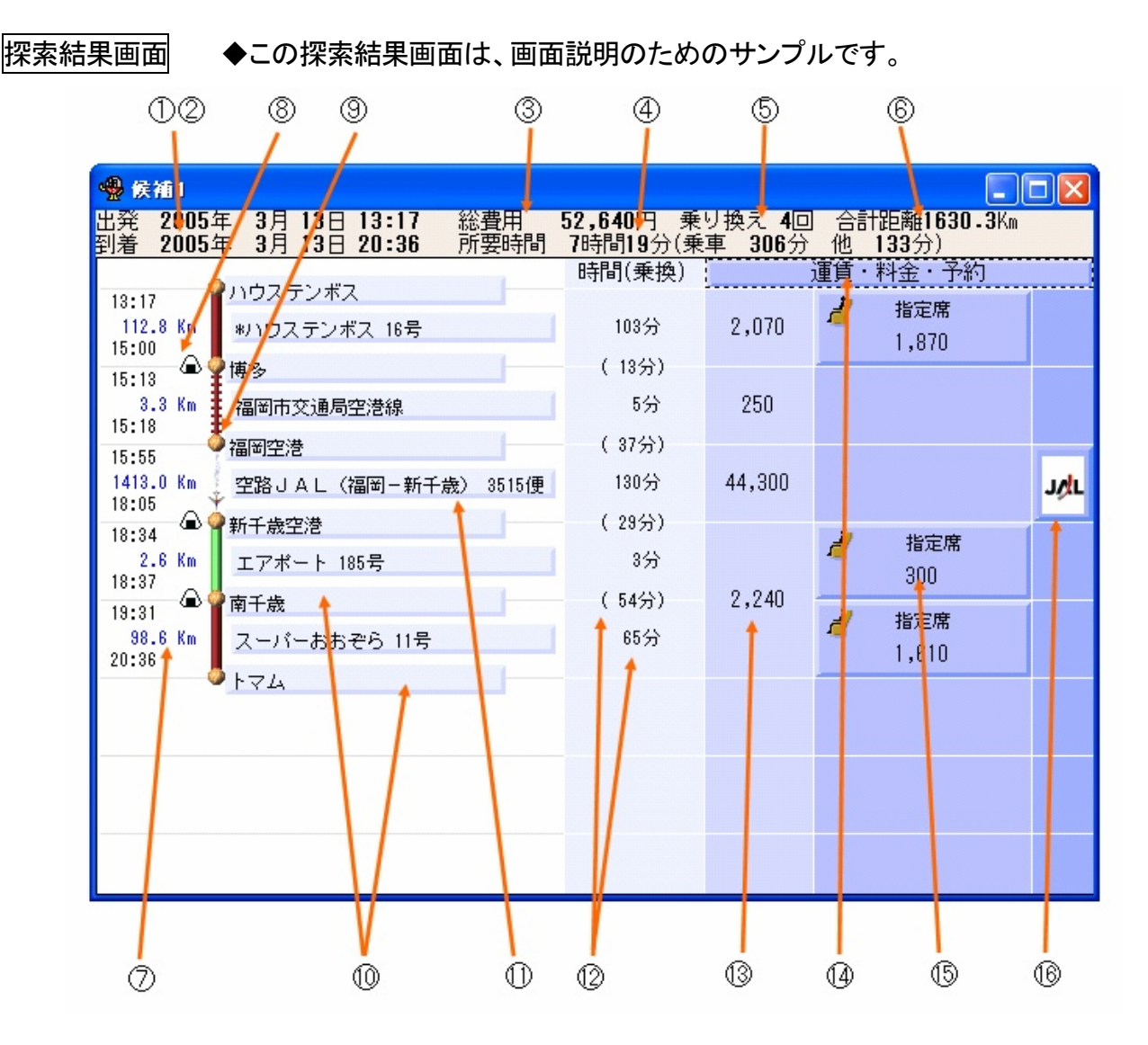

① 出発日時

探索時に設定した出発日・出発時刻が表示されます。

② 到着日時

探索時に設定した到着日・到着時刻が表示されます。

③ 総費用

探索された経路にかかる運賃の合計が表示されます。

④ 所要時間
 探索された経路にかかる所要時間が表示されます。
 例:7時間19分(乗車306分他133分)
 乗車時間=乗換え時間+待ち時間

⑤ 乗り換え回数

乗車する交通機関の乗り換え回数が表示されます。

- ◆乗り入れなどの場合により、正しく表示されない場合があります。
- ⑥ 合計距離

経路全体の合計距離が表示されます。

- ◆経路により、正しく表示されない場合があります。
- ⑦ 区間時間・区間距離

各区間の時間と距離が表示されます。

- ◆経路により、正しく表示されない場合があります。
- ⑧ 駅弁

□ マークをクリックすると、その駅構内で購入できる駅弁情報が表示されます。主要駅のみ表示。

9 戻る経路と乗り入れ路線

▲ 新宿 目的地よりも戻る経路の場合は、 ↓ マークが表示され

- ⑩ 出発時刻、到着時刻の変更および出発駅、乗換駅、到着駅の周辺地図表示

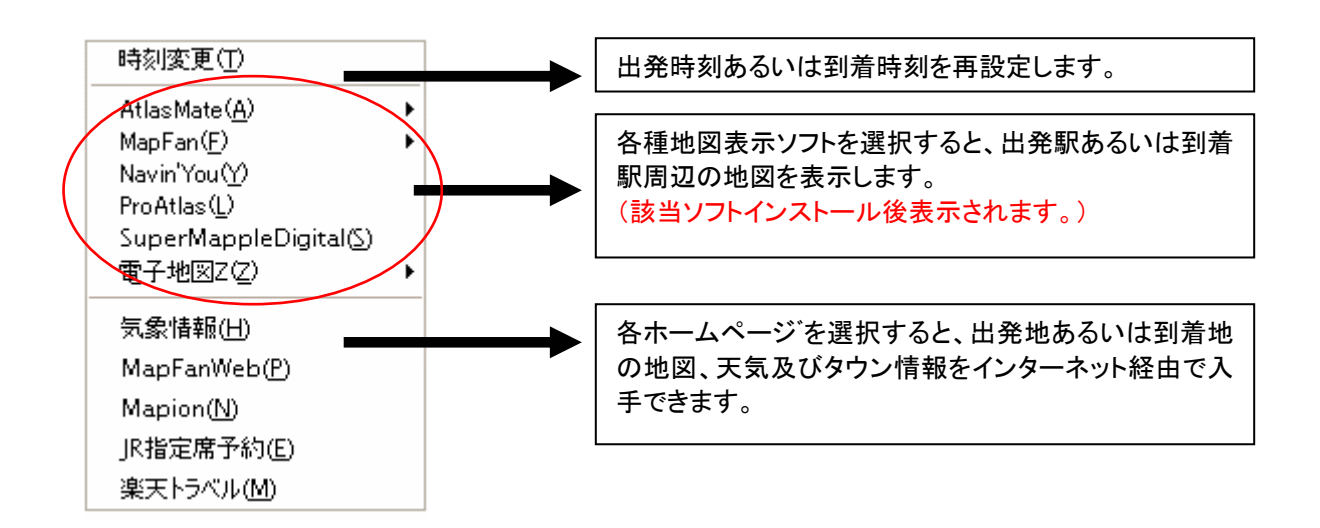

#### ① 時刻表表示

JR 新幹線、JR 特急、航空機を使用する経路では、出発時刻や到着時刻によって、その時刻に最適な列 車名および航空機名が表示されます。

表示された列車名をクリックすると、その区間で乗車可能な列車の時刻表を下記のように参照すること ができます。

| 時刻表                                                                                                    |                                                                  |
|----------------------------------------------------------------------------------------------------|------------------------------------------------------------------|
| 出発駅 東京                                                                                                    | 途中駅                                                              |
| 到着駅 秋田                                                                                                    | 06:00 東京<br>06:06 上野<br>00:06 上野                                 |
| 発 着 列車名                                                                                                    | 06:26 天宮 (埼玉)<br>07:51 仙台                                        |
| 06:00         ->>>>         10:25         *:二まち         91号           06:56         ->>>>         10:56         こまち         1号           07:08         ->>>>         11:43         *ごまち         271号           07:56         ->>>>         12:01         こまち         3号           08:28         ->>>>         12:37         こまち         5号           08:52         ->>>>         12:56         こまち         7号           09:20         ->>>>         13:59         *ごまち         81号           09:56         ->>>>         13:59         *ごまち         9号           10:56         ->>>>         14:55         *ごまち         13号           11:56         ->>>>         15:55         *ごまち         13号           12:56         ->>>>         17:00         こまち         15号           13:56         ->>>>         17:55         *ごまち         17号 | ● 08:38 盛岡<br>09:12 田沢湖<br>09:31 角館<br>09:48 大曲 (秋田)<br>10:25 秋田 |
|                                                                                                    | ОК                                                               |

※列車名につく\*印について・・・臨時列車または該当列車に時刻変更や停車駅変更がある場合表示されます。ただし搭載データの時期により、同じ列車でも表示されない場合がございます。

乗車する列車を変更したい場合には、この時刻表から列車名を指定し、「OK」をクリックすれば、 再度時刻等を算出し探索結果を表示します。

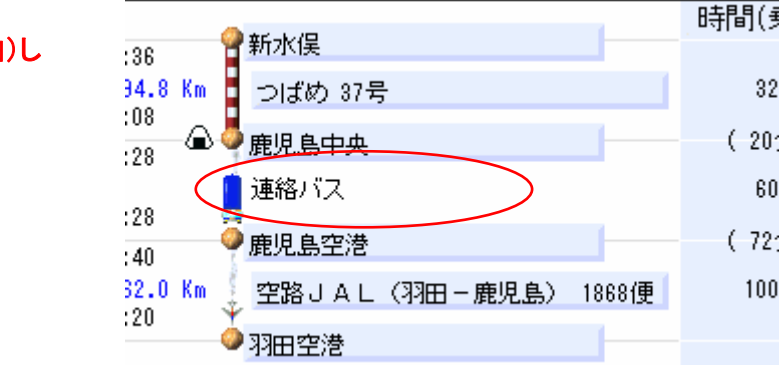

## ※ 平均探索の区間は色が反転(白)し 選択不可能になります。

12 乗車時間(乗り換え時間)

各区間の乗車時間が表示されます。

()内には乗り換えに要する時間が表示されます。

13 区間乗車運賃

各区間の乗車運賃が表示されます。

14 定期運賃

 重賃・料金・予約
 をクリックしていくと

 各区間の通勤定期1ヶ月、3ヶ月、6ヶ月の運賃が表示されます。

 特急は100km以下の場合、運賃分のみ表示されます。

 新幹線は FREX 定期券が設定されているところが表示されます。

15 区間による加算料金

各区間の特急、急行の特別料金が表示されます。

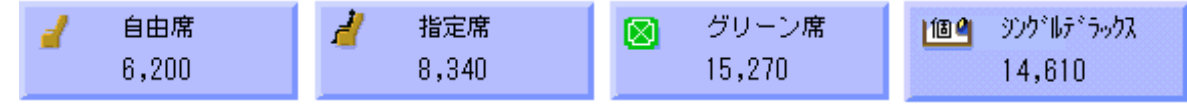

クリックするごとに指定席、グリーン車、自由席に切り替わります。

◆自由席のないものは自由席料金が表示されません。また、全車自由席の場合には表示は切り替わりま せん。

◆指定席は、シーズン(閑散期、通常期、繁忙期)により料金が異なります。

出発日の指定を必ず行ってください。

※寝台列車を利用した経路の場合は、寝台料金も表示されます。

16 チケット予約

チケット予約センターに接続され、チケット予約や空席情報の確認などの便利なサービスが利 ・ 用できます。

※ JAL グループのみ対応しております。

メニューボタン

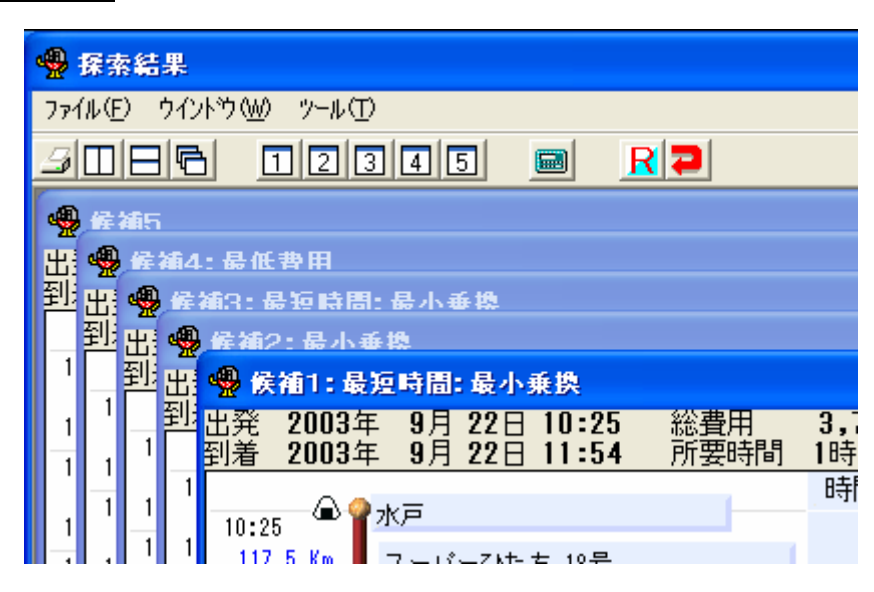

3

探索結果印刷

探索結果画面の、一番手前に表示されている候補が印刷対象となります。 ◆「ファイル(F)」ー「印刷(P)」でプリンタの設定を行ってください。

G 左右に並べて表示 上下に並べて表示 重ねて表示

探索結果を指定した表示に並べ替えます。

12345

指定した候補を一番手前に表示します。

■ 雷卓

電卓が起動します。

■ 復路

出発地と目的地を入れて探索設定画面(初期画面)に戻ります。

2

探索結果終了

探索結果画面を終了し、探索設定画面(初期画面)に戻ります。

◆探索結果画面から、、、JRトラベルナビゲータ″を終了することはできません。

メニューバー

◆メニューボタンで説明した機能と、同じ機能の説明は除きます。

■「ファイル(F)」ー「経路出力(O)」ー「Microsoft Excel(E)」 Microsoft Excel を起動して、探索結果を出力します。

■「ファイル(F)」ー「経路出力(O)」ー「テキスト(T)」 探索結果を、CSV 形式のファイルフォーマットで出力します。 IBM Via Voice(日本アイ・ビー・エム株式会社)をご利用のかたは、"JRトラベルナビゲータ"の操作 を音声入力で行うことが可能です。"JR トラベルナビゲータ"を音声入力で操作するには、IBM Via Voice Centerを起動してから"JRトラベルナビゲータ"を起動してください。

<インストールに際しての注意>

\*JR トラベルナビゲータ″で Via Voice を使用するには IBM Via Voice をインストールされている 状態で

<sup>\*\*</sup>JR トラベルナビゲータ"をインストールする必要があります。

#### 4-1 起動と終了

#### 起動

起動は "JR トラベルナビゲータ"を開く"じぇいあーる とらべるなびげーたを ひらく"と音声入力す ることにより "JR トラベルナビゲータ"を起動します。

<u>終了</u>

メイン画面で閉じる"とじる"と音声を入力することにより"JRトラベルナビゲータ"を終了します。

4-2 Via Voice を使用するときの制限事項

| 6 🗧 時 | 0 ÷分 |
|-------|------|
|-------|------|

スピンボタンは音声入力は対応していません。

また特殊名称(括弧付き駅名・会社名・路線名・英語文字)等は入力できません。

例)括弧付き駅名:府中(東京)

英語文字[Map Fan][Map Fan Web][Mapion]

#### 4-3 探索設定画面の操作方法

| 出発地 東京  | • | 経由1   |
|---------|---|-------|
| 目的地 新大阪 | • | 経由2   |
| 探索開始    |   | 経由3 ▼ |

\*JRトラベルナビゲータ"で Via Voiceを使用して音声入力が可能です。

A.音声による駅名入力
 探索設定画面の入力対応ボックス名称
 出発地 \*しゅっぱつち"
 目的地 \*もくてきち"
 経由1 \*けいゆいち"
 経由2 \*けいゆに"

音声入力するとき、しゅっぱつちは○○"(<u>を、に、が、の、で</u>)などの接続詞を使ってそれぞれの直接入力することができます。 例:、しゅっぱつちは、とうきょう"

\*もくてきち**を**、しんおおさか″

B.音声による路線から駅名選択 路線から駅名を入力するとき"ろせんからえきせんたく"と音声入力します。 下記のウィンドウが表示されます。

| 地区 関東 ▼<br>会社<br>JR172関東<br>JR東日本<br>いすみ鉄道<br>ゆりのもめ<br>わたらせ決谷鉄道                                           | 駅名                                              |
|----------------------------------------------------------------------------------------------------|-------------------------------------------------|
| 学会和教徒は<br> 決切支  <br> <br> <br> <br> <br> <br> <br> <br> <br> <br> <br> <br> <br> <br> <br> <br> <br> <br> | 掛心<br>過費<br>一一一一一一一一一一一一一一一一一一一一一一一一一一一一一一一一一一一 |
| ок                                                                                                    |                                                 |

地区 いかんとう"

会社 いじえいあーるとうかい"

路線、とうかいどうしんかんせん"

駅名 "とうきょう"と音声入力で東京が選択されたら OK"おーけい"または"おっけー"で 目的地に東京が設定されます。

| 出発地 東京  | • | 経由1 |
|---------|---|-----|
| 目的地 新大阪 | • | 経由2 |
| 探索開始    |   | 経由3 |

C.音声による日時設定

出発日時を日時設定ウィンドウを開かないで探索設定画面から直接入力する事が出来ます。

例:「出発日は 2001 年 11 月 18 日の 6 時 10 分」 「出発日は 11 月 18 日」、しゅっぱつびはじゅういちがつじゅうはちにち" 「出発時間は 6 時 10 分」、しゅっぱつじかんはろくじじゅっぷん"

このとき使用できる接続詞は<u>"は、を、が、の、で"</u>です。

<注意>駅名など一覧表示からカーソルを移動する場合"下に移動(したにい どう)" または次の行"つぎのぎょう"でカーソルが一行ずつ下に移動し、 上に移動"うえにいどう"または前の行"まえのぎょう"で カーソルが一行ずつ上に移動することができます。 また一覧から駅名を音声入力することで直接選択することも可能です。

<sup>N</sup>JRトラベルナビゲータ″では一部音声入力で使用できない(括弧付き駅名等)機能があります。
音声入力の詳細については4-7 Via Voice対応一覧表でご確認ください。

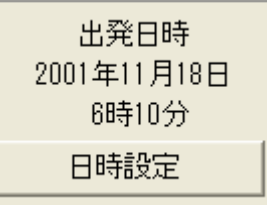

## 4-4 探索を実行するとき

探索開始"たんさくかいし"と音声入力することにより経路探索します。

<注意>経由地が設定されているとき探索開始と音声入力することで「通過」・「下車」を選択するウィンドウが表示されます。、つうか"または、げしゃ"を音声入力してください。

4-5 探索結果画面のウインドウの表示切替

A. 候補の切替(候補 1 から候補 10) 候補 1 ° こうほいち ″ または ° いち ″ 候補 2 ° こうほに ″ または ° に ″

候補 10 "そのたのういんどう"

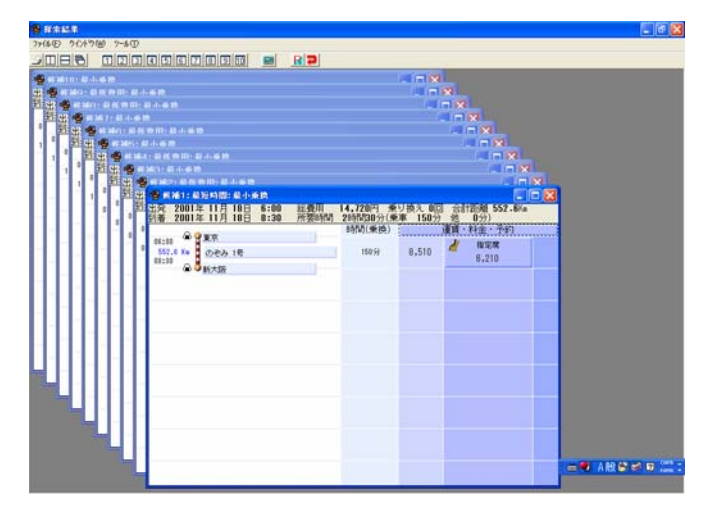

B.ウインドウの表示の切り替え方法

- 1.重ねて表示 かさねて ひょうじ″
- 2.上下に並べて表示 じょうげに ならべてひょうじ"
- 3.左右に並べて表示、さゆうに ならべてひょうじ"

| 🔮 探索結果                           |                         |         |                                       |                  |                |                     |        |
|----------------------------------|-------------------------|---------|---------------------------------------|------------------|----------------|---------------------|--------|
| 77-1610 212177119 2-1610         |                         |         |                                       |                  |                |                     |        |
| 9085 02045 9                     | RP                      |         |                                       |                  |                |                     |        |
| ● 新補1:最短時間:最小素牌                  |                         |         | ····································· |                  |                | - I I               |        |
| 出発 2001年11月18日 6:00 総費用          | 14,720円 乗り換え            | 0回 合計   | 出発 2001年 11月 18日                      | 6:53 総費用         | 14,720円 👁      | ノ換えの回               | 合計     |
| 到著 2001年 11月 18日 8:30 所要時間       | 2時間30分(乗車 15            | 8分 他    | 创着 2001年 11月 18日                      | 9:26 所要時間        | 2時間33分(乗)      | 車 153分              | 他      |
| 01-10 @ @ WK                     | 時間(乗換)                  | 運貨・     |                                       |                  | 時間(未読)         |                     | EXT -  |
| 552.6 Km の連み 1長                  | 150分 8,51               | 0 🔏     | 552.6 Ka の产み 1長                       |                  | 150 (c)        | 8,510               | 4      |
| 08:30                            |                         |         | 09:26                                 |                  |                |                     |        |
| C PI/AR                          |                         |         | A A MILAR                             |                  |                |                     |        |
|                                  |                         |         |                                       |                  |                |                     |        |
|                                  |                         |         |                                       |                  |                |                     |        |
|                                  |                         |         | <                                     |                  |                |                     | >      |
|                                  |                         |         | 🧐 积阳4:最低数用:最小单                        |                  |                | - 1                 |        |
|                                  |                         |         | 出発 2001年 11月 18日                      | 6:33 総費用         | 13.750円 乗      | ノ換え 0回              | 승하     |
|                                  |                         |         | 到着 Z001年 11月 18日                      | 9:36 Phi 289[14] | 359[16] 377(来) | 4 183 <sup>77</sup> | 15     |
|                                  |                         |         | 04:33 @ PER                           |                  | 641#1(3#C26)   |                     | 1 A    |
| <                                |                         | >       | 552.8 Km 2 CMDHJ 141약                 |                  | 183分           | 8,510               | 4      |
| 🧐 候補2:最低費用:最小乗換                  |                         | _ 🗆 🗙   | 03:36                                 |                  |                |                     | _      |
| 出発 2001年11月18日 6:13 総費用          | 13,750円 乗り換え            | 0回 合計   |                                       |                  |                |                     |        |
| P1版 Z001年 11月 18日 8:10 /// 黄母代4) | ZPHWD77(東平 17<br>時間(乗換) | 777 115 |                                       |                  |                |                     |        |
| 08:13 金 🔮 東京                     | *11*10*104              | 1       |                                       |                  |                |                     |        |
| 552.6 Km 2 ひかり 111号              | 177分 8.51               | 0 🧖     | <u> </u>                              |                  |                | _                   | >      |
| 03:10 金 5 新大阪                    |                         | _       | 🔮 候補5:最小乘換                            |                  |                |                     |        |
|                                  |                         |         | 出発 2001年 11月 18日                      | 7:20 総費用         | 14,720円 乗      | ノ換え 0回              | 合計     |
|                                  |                         |         | FUE 20014 11/3 100                    | 3:03 ///#09(8)   | 20101033万(米)   | # 153 <i>7</i> 7    | TE -   |
|                                  |                         |         | 07:20                                 |                  | - 11-10112-07  |                     |        |
|                                  |                         |         | 552.6 Km 🚦 のぞみ 43号                    |                  | 150分           | 8,510               | *      |
|                                  |                         |         | 金 5 新大阪                               |                  |                |                     | _      |
|                                  |                         |         |                                       |                  |                |                     |        |
|                                  |                         |         |                                       |                  | 🕶 AB           |                     | CARS - |
| c                                |                         |         | 0                                     |                  |                |                     | 2      |

4-6 探索結果終了

戻る、もどる"または終了、しゅうりょう"と音声を入力することにより探索設定画面に戻ります。

# 4-7 Via Voice 対応一覧

| 探索設定 |               |               |              | NT | 98 |                            |
|------|---------------|---------------|--------------|----|----|----------------------------|
| 探索画面 | ファイル<br>(F)   | オールクリア        |              | 0  | ×  | 但し 98 はメニューを開くと動作する        |
|      | <b>探索</b> (S) | 路線から選択        | 地区           | 0  | ×  | 但し 98 はリストボックスを開くと動作<br>する |
|      |               |               | 会社           | ×  | Δ  |                            |
|      |               |               | 路線           | ×  | Δ  |                            |
|      |               |               | 駅名           | ×  | ×  |                            |
|      |               | 行き先登録         | 登録名称<br>入力   | ×  | ×  |                            |
|      |               | 行き先呼び出し       | 登録名称<br>入力   | Δ  | Δ  | 特殊名称以外は操作可能                |
|      | <b>予約</b> (R) | 楽天トラベル        |              | 0  | ×  | 但し 98 はメニューを開くと動作する        |
|      |               | 全国タクシー情報      |              | 0  | ×  | 但し 98 はメニューを開くと動作する        |
|      |               | ホームページを開<br>く |              | 0  | ×  | 但し 98 はメニューを開くと動作する        |
|      | <b>情報</b> (エ) | 時刻表           |              | ×  | ×  |                            |
|      |               | 時刻表 "到着駅"     |              | ×  | ×  |                            |
|      |               | 時刻表"路線″       |              | ×  | ×  |                            |
|      |               |               | 駅名入力         | ×  | ×  |                            |
|      | 設定(E)         | 探索設定          |              | 0  | ×  | 但し 98 はメニューを開くと動作する        |
|      |               | 探索設定の詳細設<br>定 | 地区           | 0  | ×  | 但し 98 はリストホックスを開くと動作<br>する |
|      |               |               | 会社           | 0  | ×  | 但し 98 はリストボックスを開くと動作<br>する |
|      |               |               | 路線           | ×  | 0  |                            |
|      |               |               | 駅名           | ×  | 0  |                            |
|      |               | テロップの選択       |              | 0  | ×  | 但し98はメニューを開くと動作する          |
|      |               | 起動時の設定        |              | 0  | ×  | 但し 98 はメニューを開くと動作する        |
|      | 地図表示<br>(M)   | 1.            | 15           | 0  | ×  | 98 はメニューを開くと地域を表示す<br>る    |
|      |               | 2.            | 12           | 0  | ×  | 98 はメニューを開くと地域を表示す<br>る    |
|      |               | 3.            | さん           | 0  | ×  | 98 はメニューを開くと地域を表示す<br>る    |
|      |               | 4.            | よんorし        | 0  | ×  | 98 はメニューを開くと地域を表示す<br>る    |
|      |               | 5.            | Ĵj           | 0  | ×  | 98 はメニューを開くと地域を表示す<br>る    |
|      |               | 6.            | 3<           | 0  | ×  | 98 はメニューを開くと地域を表示す<br>る    |
|      |               | 7.            | しち or な<br>な | 0  | ×  | 98 はメニューを開くと地域を表示す<br>る    |
|      |               | 8.            | はち           | 0  | ×  | 98 はメニューを開くと地域を表示す<br>る    |
|      | へルプ<br>(H)    | トラベルナビゲータにつ   | いて           | 0  | ×  | 但し 98 はメニューを開くと動作する        |

| 探索結 | 定期運賃         | 通勤定期一ヶ月                                   |        | ×      | ×      |                    |
|-----|--------------|-------------------------------------------|--------|--------|--------|--------------------|
| 果画面 |              | 通勤定期三ヶ月                                   |        | ×      | ×      |                    |
|     |              | 通勤定期六ヶ月                                   |        | ×      | ×      |                    |
|     | <b>候</b> 補 1 | 1.                                        | いち     | 0      | ×      | 98 は"こうほいち"しか動作しない |
|     | <b>候補</b> 2  | 2.                                        | に      | 0      | ×      | 98 は"こうほに"しか動作しない  |
|     | <b>候補</b> 3  | 3.                                        | さん     | 0      | ×      | 98 は"こうほさん"しか動作しない |
|     | <b>候補</b> 4  | 4.                                        | よんorし  | 0      | ×      | 98は"こうほし"しか動作しない   |
|     | <b>候補</b> 5  | 5.                                        | ť      | 0      | ×      | 98は"こうほご"しか動作しない   |
|     | <b>候補</b> 6  | 6.                                        | ろく     | 0      | ×      | 98は"こうほろく"しか動作しない  |
|     | <b>候</b> 補 7 | 7.                                        | しち     | 0      | ×      | 98 は"こうほしち"しか動作しない |
|     | 候補 8         | 8.                                        | はち     | 0      | ×      | 98 は"こうほはち"しか動作しない |
|     | 候補 9         | 9                                         | きゆうorく | 0      | ×      | 98は"こうほく"しか動作しない   |
|     | <b>候補</b> 10 | その他のウインドウ                                 | そのたの   | 0      | 0      |                    |
|     |              |                                           | ういんどう  |        |        |                    |
|     | 区間特急         | 自由席                                       |        | ×      | ×      |                    |
|     | 料金           |                                           |        |        |        |                    |
|     |              | 指定席                                       |        | ×      | ×      |                    |
|     |              | クリーン席                                     |        | ×      | ×      |                    |
|     |              | ビボ券     ・・・・・・・・・・・・・・・・・・・・・・・・・・・・・・・・・ |        | ×      | ×      |                    |
|     |              | A寝台上段                                     |        | ×      | ×      |                    |
|     |              | A寝台下段                                     |        | ×      | ×      |                    |
|     |              | B 複合上段<br>南公士印                            |        | ×      | ×      |                    |
|     |              | B 複合甲段                                    |        | ×      | ×      |                    |
|     |              |                                           |        | ~      | ~      |                    |
|     |              | ロイヤル                                      |        | ~      | ~      |                    |
|     |              | シングルテラックス                                 |        | ~      | ~      |                    |
|     |              | シングルウイン                                   |        | ~<br>~ | ~<br>~ |                    |
|     |              |                                           |        | ~      | ~      |                    |
|     |              |                                           |        | ~<br>× | ~      |                    |
|     |              | カンナペアフィート                                 |        | ×      | ×      |                    |
|     |              | カシオペアスキート                                 |        | ×      | ×      |                    |
|     |              | ス<br>ス                                    |        | ~      |        |                    |
|     |              | ツインデラックス                                  |        | ×      | ×      |                    |
|     |              | カシオペアツイン                                  |        | ×      | ×      |                    |
|     |              | サンライズツイン                                  |        | ×      | ×      |                    |
|     |              | デュエット                                     |        | ×      | ×      |                    |
|     | 日時設定         | 日付                                        |        | ×      | ×      |                    |
|     |              | 時刻                                        |        | ×      | ×      |                    |
|     |              | 探索範囲                                      |        | 0      | ×      |                    |
|     |              |                                           |        |        |        |                    |

## 5. 制限事項・免責事項・個人情報に関する方針について

●時刻表データを利用しているのは、JR 全線(アルペン号・シュプール号を除く)、航空路線、大手私鉄・地下鉄・第 三セクターおよび関東・関西地域の私鉄路線になります。それ以外の交通機関は、時刻表データには対応しており ません。(時刻表データ対応路線についての詳細は【時刻表データ対応路線一覧】をご覧下さい。)

●平均探索をした時や時刻表データ未対応路線が探索結果に含まれた場合は、実際に運行していない時間帯でも列車・バスが表示される場合があります。

● 時刻表データは常に最新とは限りません。お出かけの際には、再度時刻表などで確認してください。(特に航空 機のダイヤは毎月変わります。)

オンライン販売で購入した場合、最新データのダウンロードはご利用できません。

• 工事に伴う区間運休に伴って運休区間をバスによる代行輸送を行う場合、原則として代行バスの時刻表には 対応していません。

時刻表及び路線リストの路線分類は実際の分類と異なる場合があります。

● 乗り換え時間には余裕時分を含んでいるため、時刻表経路探索時に、実際には乗り換え可能な列車が探索結果に表示されない場合があります。

● 他社との乗り継ぎ割引運賃や往復割引など、割引料金(JR 路線の特例を含む)には一部のみ対応しております。(都営と東京メトロの乗り継ぎ割引・JR 特急料金の乗り継ぎ割引などに対応)

●平均経路探索の場合、時期によって営業していない臨時駅を出発地もしくは目的地にした探索がされる場合があります。

- 路面電車は、一部探索できない路線があります。
- 路線地図は最大倍率にしても、駅名が路線地図上に表示されないものがあります。
- 連絡バスの待ち時間が実際より長く表示される場合があります。

● JR 特急料金は、シーズン(通常期・繁忙期・閑散期)により料金が異なります。指定席をご希望の場合には、 必ず利用日時をご指定ください。

航空運賃は通常期の片道運賃に対応しており、多客期の片道運賃・往復運賃・各種割引運賃には対応しておりません。また、表示される運賃には航空保険特別料金は含まれておりません。

- 探索結果が、一部区間重複する経路の場合、正しい運賃が表示されないことがあります。
- 一部区間だけグリーン車が連結されるなどの運行形態には対応していない場合があります。
- 画面サイズにより、探索結果ウィンドウのタイトルバーが表示されないことがあります。

• 探索結果は次の条件に従って表示されます。

「出発日時探索」・・・到着時刻の早いものから/「到着日時探索」・・・出発時刻の遅いものから/

「平均探索」・・・・平均所要時間の短いもの

最低費用、最低乗換は、探索結果に表示されたものからの表示です。

実際の最低運賃、最低乗換とは異なることがあります。また、探索基準の変更はできません。

● 100km を超える定期運賃は表示されません(新幹線定期を除く)。また、鉄道会社によっては定期運賃が表示 されないものがあります。

以下の駅に関しては、省略した表記をしております。

・阿蘇下田城ふれあい温泉→阿蘇下田

- ・鹿島サッカースタジアム→鹿島サッカー・臨
- ・やながわ希望の森公園前→希望の森公園前
- ・長者ヶ浜潮騒はまなす公園前→はまなす公園前
- ・阿蘇水の生まれる里白水高原→白水高原
- ・出雲科学館パークタウン前→出雲科学館
- ・ルイス・C. ティファニー庭園美術館前→ルイス庭園美術館前

#### ◆免責事項

※内容には万全を期しておりますが、当社は提供するデータ等につきましていっさい誤りがないことを保証するもの ではありません。ご利用に際しては、あくまでも参考としてご使用ください。

※時刻表の改定日とデータの更新日に差異が生じる場合がありますのでご了承ください。

※時刻表データは常に最新とは限りません。「ヘルフ<sup>°</sup>(H)」-「トラヘベルナビケータについて(T)」でデータの日付をご確認 下さい。(特に航空機のダイヤは毎月変わりますのでご注意ください)

※旅客運賃は通常期の片道運賃に対応しており、往復割引運賃・各種割引運賃には対応しておりません。

※弊社は本サービスの使用によりお客様が直接的、または間接的ないかなる損害についても責任を負わないもの といたします。

※本サービスの時刻表データを無断転載・複写や電磁媒体等に加工することを禁じます。

#### ◆個人情報保護に関する方針について

株式会社ジェイアール東日本企画(以下、当社という)はお客様の個人情報に関する方針について特に記載が無い限り本保護方針に則り適切に管理し第三者への開示は行ないません。本方針内容については掲載日をもって適 用されます。当社は法令その他の内容に変更があった場合、本保護方針を改定する場合があります。

▼お客様の個人情報のご提供についてはお客様の同意を原則といたしますが、サービスによっては個人情報のご 提供が必要となる場合がございますので予めご了承願います。また、お客様が個人情報のご提供を希望されない 場合はご提供は不要です。

▼個人情報の利用目的について

当社はお客様から個人情報のご提供をいただく場合、予めサイト内にその利用目的を明確に記載し、利用目的の範 囲以外での利用はいたしません。

▼個人情報の第三者への開示について

当社はお客様の個人情報について以下の何れかに該当する場合を除き、第三者に開示いたします。

1.お客様のご同意が得られた場合

2.個人情報を識別することができない状態で開示する場合

3. 有料サービスの利用に関して決済が必要となった場合

4.法令等で請求があった場合

▼個人情報の管理について

当社は個人情報の管理について法令を遵守しかつ適切な対応にて管理しております。

▼個人情報に関する対お問合せの対応について

当社は個人情報のお問合せをいただいた場合、ご本人様であることが確認された場合に限り個人情報の開示をいたします。

▼その他

当社は、個人情報の保護について法令等の遵守を適切に行いますが、お客様の個人情報の安全についての責任 を負うものではありません。

## 6. 対応路線について

#### 【時刻表データ対応路線一覧】

(\*JRトラベルナビゲータ"をインストールした場合)
2005 年 08 月版現在の内容を記載しております。
http://www.jnavi.ne.jp/info/vol timetbllist.html

改訂情報は毎月の Readme 及び以下のページをご覧下さい。 ダウンロードサービスでご利用頂ける最新版の内容をご案内しております。 http://www.jnavi.ne.jp/support/manual.html http://www.jnavi.ne.jp/support/timetbllist.html

《航空機》 国内航空各路線

《JR 線》

新幹線・特急・急行・快速・普通(アルペン号・シュプール号を除く)

《大手私鉄》

東武鉄道·京成電鉄·西武鉄道·小田急電鉄·東京急行電鉄·京浜急行電鉄·京王電鉄·相模鉄道·名古屋鉄道· 近畿日本鉄道·京阪電気鉄道·阪急電鉄·南海電気鉄道·阪神電気鉄道·西日本鉄道

#### 《地下鉄》

札幌市交通局(市内線を除く)・仙台市交通局・東京地下鉄(東京メトロ)・東京都交通局(都営地下鉄・都電)・ 横浜市交通局・名古屋市交通局・京都市交通局・大阪市交通局・神戸市交通局・福岡市交通局

#### 《その他私鉄・第三セクター》

北海道ちほく高原鉄道・十和田観光電鉄・弘南鉄道・津軽鉄道・三陸鉄道・くりはら田園鉄道・阿武隈急行・ 福島交通・会津鉄道・秋田内陸縦貫鉄道・由利高原鉄道・山形鉄道・青い森鉄道・IGR いわて銀河鉄道 ・長野電鉄・松本電気鉄道・上田交通・北越急行・しなの鉄道・黒部峡谷鉄道・万葉線・のと鉄道・北陸鉄道・ 富山地方鉄道(市内線を除く)・関東鉄道・鹿島鉄道・鹿島臨海鉄道・茨城交通・真岡鉄道・野岩鉄道・ わたらせ渓谷鉄道・上信電鉄・上毛電気鉄道・秩父鉄道・総武流山鉄道・新京成電鉄・北総鉄道・ 銚子電気鉄道・小湊鉄道・いすみ鉄道・横浜高速鉄道・箱根登山鉄道・江ノ島電鉄・東京モノレール・ 伊豆箱根鉄道・東京臨海高速鉄道・富士急行・湘南モノレール・埼玉新都市交通・山万・ ゆりかもめ・東葉高速鉄道・埼玉高速鉄道・芝山鉄道・千葉都市モノレール・横浜新都市交通・ 多摩都市モノレール・伊豆急行・静岡鉄道・大井川鉄道・遠州鉄道・岳南鉄道・天竜浜名湖鉄道・ 豊橋鉄道(市内線を除く)・名古屋臨海高速鉄道・愛知環状鉄道・三岐鉄道・伊勢鉄道・明知鉄道・長良川鉄道・ 樽見鉄道・神岡鉄道・東海交通事業・愛知高速交通・福井鉄道・えちぜん鉄道・桃花台新交通・近江鉄道・ 信楽高原鉄道・叡山電鉄・北近畿タンゴ鉄道・嵯峨野観光鉄道・北大阪急行電鉄・泉北高速鉄道・水間鉄道・ 紀州鉄道·神戸電鉄·山陽電気鉄道·能勢電鉄·北神急行電鉄·神戸高速鉄道·北条鉄道·三木鉄道·智頭急行· 京福電気鉄道·神戸新交通·阪堺電気軌道·大阪高速鉄道·水島臨海鉄道·井原鉄道· 広島電鉄(市内線を除く)・広島高速交通・錦川鉄道・若桜鉄道・一畑電気鉄道・スカイレールサービス・ 高松琴平電気鉄道・伊予鉄道(市内線を除く)・土佐くろしお鉄道・阿佐海岸鉄道・筑豊電気鉄道・甘木鉄道・ 平成筑豊鉄道·松浦鉄道·島原鉄道·熊本電気鉄道·南阿蘇鉄道·<ま川鉄道·高千穂鉄道· 肥薩おれんじ鉄道・北九州高速鉄道・沖縄都市モノレール

# JR TRAVEL NAVIGATOR for Windows

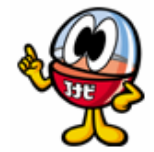

# 質問用紙

Q

この用紙はコピーしてご使用ください。

記入日 年 月 日

| 登録名義                              | □個人□法人                                                                  |
|-----------------------------------|-------------------------------------------------------------------------|
| シリアル番号                            |                                                                         |
| 氏名                                |                                                                         |
| 法人名                               |                                                                         |
| 所属                                |                                                                         |
| 住所                                | Ŧ                                                                       |
| TEL                               |                                                                         |
| FAX                               |                                                                         |
| e-mail                            |                                                                         |
| お客様の使用環境<br>お客様の使用機種<br>お客様の使用 os | も (JR <b>トラベルナビゲータ</b> for Windows 月版)<br>重 (メーカー: 機種名: )<br>(Windows ) |
| ご質問(できるだけ                         | け詳しくご記入ください。)                                                           |
|                                   | JRトラベルナビゲータ<br>ユーザサポートセンター行<br>FAX 03-5842-5044                         |

Windows95 、Windows98 、WindowsMe 、WindowsNT 、Windows2000 、WindowsXP 、 WindowsCE は米国 Microsoft Corporation の米国及びその他の国における登録商標または商 標です。

| JR <b>トラベ</b> | ルナビゲータ for Windows                             |  |
|---------------|------------------------------------------------|--|
|               | 取扱説明書                                          |  |
| 発行月           | 2005 <b>年</b> 8 <b>月</b>                       |  |
| 発売/販売         | <i>蓋ジェイアール東日本企画</i>                            |  |
| 著作者           | . 🎲 ВеМар ———————————————————————————————————— |  |
|               |                                                |  |

TR2005\_0801